## How to Buy FedEx Outbound

This guide describes how to create a purchase order for FedEx shipments. After creating a purchase order, you must reference this purchase order number on your shipping label. This guide also describes shipping label creation and how to reference your purchase order number on the label.

| Instructions on creating a VPL Purchase Order for FedEx Shipments                                                                                                    |                                                   |                                                                                                    |  |  |
|----------------------------------------------------------------------------------------------------|---------------------------------------------------|----------------------------------------------------------------------------------------------------|--|--|
| Steps                                                                                                    |                                                   | Screenshots                                                                                                    |  |  |
| Navigate to the BearBuy<br>Shopping Homepage.<br>In the Forms for Specific<br>Purchases section, click on the<br><b>Outbound Freight (for FedEx</b><br><b>shipments)</b> icon to open the<br>form. |                                                   | Outbound Freight<br>For FedEx Shipping                                                                                                    |  |  |
| The form has the Vantage Point<br>Logistics (VPL) supplier pre-<br>selected.                                                                                                    | Supplier                                          | Supplier Information<br>VANTAGE POINT LOGISTICS INC                                                                                                    |  |  |
| The PO is issued to VPL because<br>they will assist UCSF in handling<br>POs and invoicing for FedEx<br>shipments.                                                                                  |                                                   |                                                                                                    |  |  |
| There is no need to select the supplier on this form.                                                                                                    |                                                   |                                                                                                    |  |  |
| Navigate to the <b>Product</b><br><b>Description</b> field and enter a<br>description of your order.                                                                                               | In the Product Description<br>Product Description | 1 field, you must enter your FedEx Account number in addition to your description.<br>FedEx Account #: 123456789 - Blanket<br>PO for Pediatrics Department |  |  |
| You must specify your<br>FedEx <mark>account number</mark> .                                                                                                    |                                                   | 189 characters remaining expand   clear                                                                                                    |  |  |
| Each PO can only be associated with one FedEx account.                                                                                                    |                                                   |                                                                                                    |  |  |
| If you have more than one<br>account, you must generate a<br>separate PO for each account.                                                                                                    |                                                   |                                                                                                    |  |  |

| In the <b>Price</b> field, enter the total<br>estimated amount that you will<br>be spending on FedEx shipping<br>for the PO. To help estimate your<br>spend, review past funding<br>expenditure history with FedEx.<br>The <b>Quantity</b> on this form is<br>defaulted to 1. There is no need<br>to specify a value.<br>In the <b>Commodity Code</b><br>dropdown, select an appropriate<br>value. | Price<br>Quantity<br>Commodity Code                                                                                                    | 200.00<br>1<br>00085 - Freight-Goods Trans-57101                                |
|----------------------------------------------------------------------------------------------------|----------------------------------------------------------------------------------------------------|---------------------------------------------------------------------------------|
| Indicate if your PO is your FedEx<br>account's default PO.<br>The default PO will be charged for<br>shipments where no PO is<br>specified on the shipping label.<br>Select Yes if the PO is your<br>default PO. Select No if this is not<br>your default PO. If you select No,<br>ensure that you previously<br>created a PO that is designated as<br>your FedEx account's default PO.             | Each FedEx account must have one default<br>default PO will be charged for shipments w<br>label.<br>Is this PO your FedEx Account's Yes<br>Default PO? | PO associated with the account. The<br>where no PO is specified on the shipping |
| After completing the form,<br>navigate to the Available Actions<br>dropdown and select the Add<br>and go to Cart option. Press the<br>Go button.<br><u>NOTE</u> : Only <u>ONE line (one form)</u><br>per PO is allowed for VPL POs. No<br>other lines (forms) are necessary.<br>Do not mix this form with any<br>other form or catalog/Punch-out<br>item.                                          | Available Actions: Add and go to Cart                                                                                                    | Go                                                                              |
| You are now in your BearBuy cart.<br>Click the Proceed to Checkout<br>button to continue checking out.                                                                                                    | Proceed to Checkout                                                                                                    |                                                                                 |

| Once your cart is complete, place<br>your order as you normally<br>would.                                                                                                    |                                                                                                    |                                |                                                                                          |                                             |
|----------------------------------------------------------------------------------------------------|----------------------------------------------------------------------------------------------------|--------------------------------|------------------------------------------------------------------------------------------|---------------------------------------------|
| All VPL POs for FedEx are<br>reviewed by Supply Chain<br>Management (SCM) department<br>before your PO is generated to<br>ensure your requisition was<br>created properly.<br>To expedite the generation of<br>your PO, ensure that your<br>requisition is complete.<br>After SCM approves of your PO,<br>your PO will be ready for use. | Requisition PR Approvals P<br>Orientation: Horizontal<br>Submitted<br>Ray Requester3<br>3/12/2014 6:52 PM | O Line Preview Comments Attach | Procurement Dept Code Approval         Approved ✓         ✓         Requisition Approver | Form Approval<br>Active &<br>view approvers |
| Please see the "Instructions on<br>Creating Shipping Labels using<br>FedEx.com" or "Instructions on<br>Referencing POs on paper FedEx<br>Labels" section of this guide for<br><b>important instructions on how to</b><br><b>reference this PO on your</b><br><b>shipping label.</b>                                                      |                                                                                                    |                                |                                                                                          |                                             |

|                                                                                                    | Notes              | about Invoices                      | for FedE         | x Shipping   |           |             |             |
|----------------------------------------------------------------------------------------------------|--------------------|-------------------------------------|------------------|--------------|-----------|-------------|-------------|
| If you use VPL POs for your FedEx shipping, your shipment invoices will be sent electronically to                                               | PO/Refe<br>Supplie | erence No. <b>BO</b><br>r <b>VF</b> | 00002300 F<br>PL | Revision 0   |           |             |             |
| BearBuy and applied to your PO.                                                                                                    | Status             | Purchase Order                      | Revisions        | PO Approvals | Shipments | Receipts    | Invoices of |
| You can access invoices applied<br>to your PO by navigating to your<br>VPL PO and clicking the invoices<br>tab. All invoices applied to this PO | Invoi              | cing Summary                        |                  |              |           |             |             |
| will be listed and can be                                                                                                    |                    | Voucher No                          |                  |              | Suppl     | ier Invoice | e Number    |
| accessible.                                                                                                    |                    | 59000143 🔒                          | L.               |              |           | 1456-40     | 0           |
| Your invoice will list details of<br>your shipment such as recipient,<br>tracking number, etc.                                                  |                    |                                     |                  |              |           |             |             |
| No paper invoices will be sent to you.                                                                                                    |                    |                                     |                  |              |           |             |             |

| Instructions on Creating Shipping Labels using FedEx.com                                                                                                    |                                                                  |  |  |  |
|----------------------------------------------------------------------------------------------------|------------------------------------------------------------------|--|--|--|
| Steps                                                                                                    | Screenshots                                                      |  |  |  |
| After creating your Purchase<br>Order, you can create shipping<br>labels using your existing<br>FedEx.com login if you have one                                                          | FedEx. Ship - Track -                                            |  |  |  |
| Go to <u>http://www.FedEx.com</u><br>(Choose United States if you are<br>prompted to choose a country)<br>Enter your <b>User ID</b> and <b>password</b><br>Press the <b>Login</b> button | User ID                                                          |  |  |  |
|                                                                                                    | Password                                                         |  |  |  |
|                                                                                                    | I want to ✓<br>Remember Me  Login ►  Forgot your password or ID? |  |  |  |

| In section 3. Package & Shipment In section 3. Package & Shipment |
|----------------------------------------------------------------------------------------------------|
| Address, City, State, Zip and<br>Phone No. (required).       Contact ID       Select or enter         Check address details are correct<br>by clicking plus sign next to<br>Perform detailed address check<br>link.       * Contact name       Jane Doe         * Address 1       120 Market Street         * ZIP       94111         * City       SAN FRANCISCO         * State       California         * Phone no.       415-555-1234         * Phone no.       415-555-1234         * Phone no.       15-555-1234         * Phone no.       15-555-1234         * Phone no.       15-555-1234         * Phone no.       15-555-1234         * State       California         * Phone no.       15-555-1234         * State       Save new recipient in address ©         Save new recipient in address book       Save new recipient in address book                                                                                                    |
| Phone No. (required).       Company       Select or enter         Check address details are correct<br>by clicking plus sign next to       * Contact name       Jane Doe         Perform detailed address check<br>link.       * Address 1       120 Market Street         ZIP       94111         * City       SAN FRANCISCO         * State       California         * Phone no.       415-555-1234         # Perform detailed address check       This is a residential address ?         Save new recipient in address book       Save new recipient in address book         In section 3. Package & Shipment       * Ship date         Details fill aut the Chir date No.       * Ship date                                                                                                    |
| Check address details are correct<br>by clicking plus sign next to<br>Perform detailed address check<br>link.<br>* Address 1<br>20 Market Street<br>Address 2<br>* ZIP<br>94111<br>* City<br>SAN FRANCISCO<br>* State<br>California<br>* Phone no.<br>415-555-1234<br>ext.<br>Perform detailed address ©<br>Save new recipient in address ©<br>Save new recipient in address book                                                                                                    |
| by clicking plus sign next to   Perform detailed address check   link.     Address 1   120 Market Street     Address 2   * ZIP   94111   * City   SAN FRANCISCO   * State   California   * Phone no.   415-555-1234   ext.   Perform detailed address check   Perform detailed address check   This is a residential address ?   Save new recipient in address book     In section 3. Package & Shipment   Details     * Ship date     * Ship date                                                                                                    |
| Iink.       Address 2         * ZIP       94111         * City       SAN FRANCISCO         * State       California         * Phone no.       415-555-1234         # Perform detailed address check       This is a residential address ?         This is a residential address ?       Save new recipient in address book         In section 3. Package & Shipment       ?         Details fill ext the Ship date       *         * Ship date       1007/2013                                                                                                    |
| * ZIP       94111         * City       SAN FRANCISCO         * State       California         * Phone no.       415-555-1234         # Phone no.       415-555-1234         # Perform detailed address check       This is a residential address ?         □ This is a residential address ?       Save new recipient in address book         In section 3. Package & Shipment       ?         Package & Shipment       ?         Stin date       10/07/2013                                                                                                    |
| * City       SAN FRANCISCO         * State       California         * Phone no.       415-555-1234         • Phone no.       415-555-1234         • Perform detailed address check         • This is a residential address ⑦         • Save new recipient in address book         In section 3. Package & Shipment         Partails fill out the Ship date.                                                                                                    |
| * State California     * Phone no. 415-555-1234 ext.     * Perform detailed address check     This is a residential address ⑦     Save new recipient in address book  In section 3. Package & Shipment Details fill out the Ship date No.                                                                                                    |
| * Phone no.       415-555-1234       ext.         # Perform detailed address check       This is a residential address ⑦         This is a residential address ⑦       Save new recipient in address book         In section 3. Package & Shipment       3. Package & Shipment Details ⑦         Help □       Hide         * Ship date       10/07/2013                                                                                                    |
| In section 3. Package & Shipment Details fill out the Ship date Ne                                                                                                    |
| In section 3. Package & Shipment Details fill out the Ship date Ne                                                                                                    |
| In section 3. Package & Shipment Details ③ Help                                                                                                    |
| In section 3. Package & Shipment  Section 3. Package & Shipment  * Ship date  * Ship date  * Ship date                                                                                                    |
| In section 3. Package & Shipment Details ③ Help □ Hide * Ship date * Ship date                                                                                                    |
| Potoile fill out the Chin date No. * Shin date 10/07/2012                                                                                                    |
| Details, fill out the Ship date, No.                                                                                                    |
| of packages, Weight, Service *No. of packages 1 V                                                                                                    |
| *Weight ② 1 lbs                                                                                                    |
| Declared Value ② U.S. Dollars                                                                                                    |
| * Service type FedEx 2Day V                                                                                                    |
| * Package type FedEx Envelope V                                                                                                    |
|                                                                                                    |
|                                                                                                    |
| In section 4. Billing Details, enter                                                                                                    |
| the BearBuy PO number in the *Bill transportation to UCSF-311                                                                                                    |
| Your Reference field. * Your reference B000012345                                                                                                    |
| Do not add any other text before                                                                                                    |
|                                                                                                    |

|                                                                        | 5. Complete your Shipment ③ Help                                                                                                    |
|------------------------------------------------------------------------|----------------------------------------------------------------------------------------------------|
| In section <b>5. Complete your</b><br>Shipment, click the Ship button. | Create a Shipment Profile to store recipient, package and all other details of this shipment for future use.                                                                                                    |
|                                                                        | Ship  LTL Freight Ship History My Lists  Reports Integration Manager                                                                                                    |
|                                                                        | Prepare a shipment                                                                                                    |
| A shipping label for your package                                      | 1 Enter shipping information 2 Print label(s)                                                                                                    |
| is generated.                                                          | Thank you for shinning with FedFy. Your tracking number: 796857776226                                                                                                    |
| Click the <b>Print</b> button to print out                             |                                                                                                    |
| the label.                                                             | Print Edit shipment Cancel shipment Repeat last Create new                                                                                                    |
| Attach the label to package and                                        |                                                                                                    |
| send the package.                                                      | Firmer Origin ID: NDRA 🖛 🖛 Ship Date: 070CT13                                                                                                    |
|                                                                        | UCSF<br>1055 Folsom Street                                                                                                    |
|                                                                        | Suite 304<br>San Francisco, CA 94103                                                                                                    |
|                                                                        |                                                                                                    |
|                                                                        | PO# " PO# " |
|                                                                        | SAN FRANCISCO. CA 94111                                                                                                    |
|                                                                        | WED - 09 OCT AA                                                                                                    |
|                                                                        | TRK# 7968 5777 6526                                                                                                    |
|                                                                        |                                                                                                    |
|                                                                        |                                                                                                    |
|                                                                        |                                                                                                    |
|                                                                        |                                                                                                    |
|                                                                        |                                                                                                    |
|                                                                        | a interiment a interi                                                                                                    |

|                                       | FedEx Ship N  | /lanager <sup>®</sup> |                      |                          |                 |                     | ? Help 🔻       |
|---------------------------------------|---------------|-----------------------|----------------------|--------------------------|-----------------|---------------------|----------------|
| Tracking your package after it is     | Ship          |                       | Ship History         | My Lists 👻               | Reports         | My Profile          |                |
| shipped.                              | Shipping Hist | tory                  |                      |                          |                 |                     |                |
| Click on the <b>Ship History</b> tab. | FedEx Express | /FedEx Ground 🔘 FedE  | x Freight            |                          |                 |                     |                |
|                                       | Count         |                       | - 60                 | Dicplay chipmonts for th | a part 10 💌 day | rc Dorpage 5        | Choose columns |
| Click the <b>check box</b> next to    | Search        | In Ship date          | • 60                 |                          | Destination     |                     |                |
| snipped item(s) you want to           | Ship date     | Compan                | y <u>Con</u><br>Jane | P Doe                    | 120 MARKET STR  | FET SAN 80685402854 | nber           |
|                                       |               |                       |                      |                          | FRANCISCO CA 9  | 4111                |                |
| Click the <b>Track</b> button.        |               |                       |                      |                          |                 |                     |                |
|                                       |               |                       |                      |                          |                 |                     |                |
|                                       |               | Copy to my            | shipment profiles    | Cancel                   | Download Tr     | rack View details   | s Reprint      |
|                                       |               |                       |                      |                          |                 |                     |                |

| Instructions on Referencing POs on paper FedEx Labels                                                                                      |                                                                                                    |                                                                                                    |  |  |  |  |
|----------------------------------------------------------------------------------------------------|----------------------------------------------------------------------------------------------------|----------------------------------------------------------------------------------------------------|--|--|--|--|
| Steps                                                                                                    | Screensh                                                                                                    | ots                                                                                                    |  |  |  |  |
| If you normally ship using paper<br>shipping labels/airbills, fill them<br>out with the necessary<br>information as you normally<br>would. | Control of the second state of the second state of the second | Constraint Corpy     Constraint Corpy     Constraint Corp     Constraint Corp     Constraint Corporation Corporation     Constraint Corporation     Constraint Corporation     Constraint Corporation     Constraint Corporation     Constraint Corporation     Constraint Corporation     Constraint Corporation     Constrai |  |  |  |  |

| In the Internal Billing Reference section of the form, always enter | Express US Airbill Teacher 8708 7917 8070                                                                                                    |
|---------------------------------------------------------------------|----------------------------------------------------------------------------------------------------|
| your PO number.                                                     | From         Person prote and present hant           Date         Sender's FedEx           Account Number         SENDER'S FEDER ACCOUNT NUMBER ONLY |
| <b>Do not</b> add any other text before or after the PO number.     | Sender's Phone ( )<br>Name ·                                                                                                    |
|                                                                     | Address Ded.ReordSubaReam                                                                                                    |
|                                                                     | City State ZIP                                                                                                    |
|                                                                     | Your Internal Billing Reference B000123456                                                                                                    |
|                                                                     |                                                                                                    |
| Attach the label to package and send the package.                   |                                                                                                    |

| Frequently Asked Questions        |                                                                                                    |  |  |
|-----------------------------------|----------------------------------------------------------------------------------------------------|--|--|
| PO Setup Questions                |                                                                                                    |  |  |
| Question:                         | Answer:                                                                                                    |  |  |
| How many POs do I need to create? | This is up to your department. It is recommended that you create one PO for each separate funding source(s) you use for shipping. |  |  |
|                                   | If you used Speedcharts/SpeedTypes in the past, you can create one PO for each Speedchart/SpeedType used for shipping.            |  |  |
| Question:                         | Answer:                                                                                                    |  |  |
| What dollar amount should I put   | The amount is determined by the department.                                                                                       |  |  |

| on my PO? How do I know how<br>much my department spent on<br>FedEx previously?                                                                                                    | One tip is to review your past FedEx spend for your funds to estimate how much you<br>spend on FedEx over time.<br>The department should monitor this PO to ensure that it is not being overspent. If<br>the PO is approaching the maximum amount on the PO, the department can submit<br>a Change Order Request form to increase the dollar amount on the PO. |
|----------------------------------------------------------------------------------------------------|----------------------------------------------------------------------------------------------------|
| Question:<br>Can you increase the dollar<br>amount on my VPL PO each<br>year?                                                                                                    | Answer:<br>Yes, this is done by submitting a Change Order Request form to increase the amount<br>on the PO.                                                                                                    |
| Question:<br>Can I create more than one PO<br>for the same FedEx Account?                                                                                                    | Answer:<br>You can create as many POs per FedEx account as you wish. You will want a different<br>PO for every set of funding sources that you will use for shipping charges.<br>If you were using Speedcharts/SpeedTypes for shipments, you can create a PO for<br>every Speedchart/SpeedType that you were using.                                            |
| Question:<br>Can I add multiple Outbound<br>Freight forms to a requisition<br>and create a multiple lined PO? I<br>would like to specify different<br>funding for each line on the PO. | Answer:<br>No. VPL POs should only be setup for one PO line. The one PO line can contain split<br>funding. Each shipment charge will be divided by the funds specified for this line.<br>If you have different sets of funding for your shipments, create one PO for each<br>different set of funding.                                                         |
| Question:<br>If I create multiple blanket POs,<br>how does my department<br>shippers know which one to<br>use?                                                                         | Answer:<br>You can communicate to your users which POs should be referenced under which<br>circumstances.<br>One tip is to create a simple table to indicate what funds are specified on each PO. If<br>users need to verify which funds are used on a PO, they can find the PO in BearBuy<br>and view the funds (as long as they do not have a Shopper role). |
| Question:<br>Do I need to create a PO for<br>every single package that will be<br>shipped out?                                                                                         | Answer:<br>No. FedEx POs are blanket POs that cover multiple shipments over time. While it is<br>possible to create a PO for every FedEx shipment, it is not the recommended.                                                                                                    |

| Default PO Questions                                                               |                                                                                                    |  |
|------------------------------------------------------------------------------------|----------------------------------------------------------------------------------------------------|--|
| Question:                                                                          | Answer:                                                                                                    |  |
| Must I create a Default PO?                                                        | Yes. Each FedEx account must have one Default PO. Any requisitions created for<br>FedEx accounts that do not have a designated Default PO will not be approved until<br>a Default PO has been submitted.                                                                                                    |  |
| Question:                                                                          | Answer:                                                                                                    |  |
| Do I need a Default PO for each of my funds?                                       | No. You only need 1 default for each <b>FedEx account</b> that you have.                                                                                                    |  |
| Question:                                                                          | Answer:                                                                                                    |  |
| What dollar amount should I put<br>on the Default PO?                              | This is determined by the department.                                                                                                    |  |
|                                                                                    | Keep in mind that the Default PO is charged for FedEx shipments that do not have a valid PO referenced. If the department shippers will always reference a valid PO number, then the referenced PO would be charged, not the Default PO. If department shippers may often forget to reference a PO, then the Default PO will be charged more often and a higher amount may need to be specified on the Default PO. The department can specify an estimated amount and closely monitor the PO to |  |
|                                                                                    | determine if there are many charges on the PO. The dollar amount can always be<br>changed using the Change Order Request.                                                                                                    |  |
| Question:                                                                          | Answer:                                                                                                    |  |
| Do Default POs expire? Is there a requirement to create new default POs each year? | No, we do not impose any time limits for VPL POs. These POs will remain open as<br>long as the department does not ask us to close the PO OR if there are remaining<br>funds remaining on the PO.                                                                                                    |  |
|                                                                                    | Supply Chain Management (SCM) and VPL will note this PO as the specified FedEx Account number's default PO unless the department issues a new default for the account                                                                                                    |  |
|                                                                                    | The department should always monitor the remaining balance of their VPL POs to<br>ensure that they are not fully invoiced. If the PO is close to being fully invoiced, a<br>Change Order Request Form can be submitted to increase the amount on the PO.                                                                                                    |  |

| Question:                                                                                                    | Answer:                                                                                                    |  |
|----------------------------------------------------------------------------------------------------|----------------------------------------------------------------------------------------------------|--|
| We have one FedEx account with<br>multiple people shipping with<br>the account. Does each person<br>need a separate Default PO?     | No. Each FedEx account needs only one Default PO. This Default PO is used to catch<br>any shipments that were sent without a valid PO referenced for your account. Each<br>person that uses the account can optionally create their own PO to reference on<br>shipments, particularly if each person uses different funding for these shipments.                                                                                        |  |
| Question:                                                                                                    | Answer:                                                                                                    |  |
| Can I use one PO as my Default<br>PO and use it for all my shipping<br>if I have only one funding source<br>to charge shipments to? | <ul><li>Yes. If you always use one set of funds to charge your shipment costs, you can create one PO to serve as your default PO and use it for shipping.</li><li>You will want to be careful to monitor this PO to ensure that it has enough remaining funds to cover your all your shipping costs. If the PO is close to being fully invoiced, submit a Change Order Request form to increase the dollar amount on your PO.</li></ul> |  |
| FedEx Account Questions                                                                                                    |                                                                                                    |  |
| Question:                                                                                                    | Answer:                                                                                                    |  |
| I don't currently use FedEx for<br>shipping. How do I setup an<br>account?                                                          | If you do not have an account number because you were not using FedEx for<br>shipping previously, call FedEx at 800-645-9424 to obtain an account number.<br>If you have an existing FedEx account number(s), you do not need to create a new<br>one. You can create POs for your existing FedEx account number(s)                                                                                                    |  |
| Shipping Questions                                                                                                    |                                                                                                    |  |
| Question:                                                                                                    | Answer:                                                                                                    |  |
| Can I reference the PO number anywhere on my shipping label?                                                                        | No. You must reference your PO number in the Reference (or Your Internal Billing Reference) field of your shipping label.                                                                                                    |  |
|                                                                                                    | If you do not reference the PO number in the appropriate field, your Default PO will be charged for the shipment.                                                                                                    |  |
| Question:                                                                                                    | Answer:                                                                                                    |  |
| Can I reference the PO and include additional notes in my                                                                           | No. You must <b>only</b> reference your <b>PO number</b> in the Reference (or Your Internal Billing Reference) field of your shipping label.                                                                                                    |  |

| shipping label's reference field?                                                             | If your default PO is not recognized, your Default PO will be charged for the shipment.                                             |
|-----------------------------------------------------------------------------------------------|----------------------------------------------------------------------------------------------------|
| Question:                                                                                     | Answer:                                                                                                    |
| When the PO is created, will the PO generate a shipping label and notify FedEx to pick up the | No. Creating POs for FedEx shipping does not change the way you create shipping labels and arrange for your package pick up.        |
| package?                                                                                      | The PO is a blanket order to allow departments to associate their shipments with the appropriate funding to charge the shipment to. |

| Contact Information for Questions |                                                                                                    |  |
|-----------------------------------|----------------------------------------------------------------------------------------------------|--|
| FedEx Contact                     | FedEx customer service related inquiries<br>Or tracking, tracing, and claims on packages and supplies: 800-463-3339 (800-GO-<br>FEDEX)               |  |
|                                   | Other useful numbers<br>Billing Inquiries: 800-645-9424<br>International Customer Service: 800-247-4747<br>FedEx.com Technical Support: 877-339-2774 |  |
| UCSF Contact                      | For questions on FedEx, contact Supply Chain Management (SCM)<br>at <u>bearbuy@ucsf.edu</u>                                                          |  |